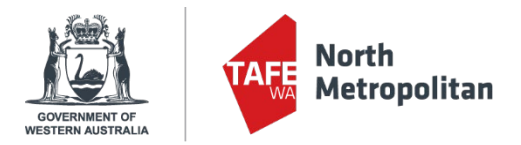

# **NMTAFE VETDSS Application Guide 2024**

## Introduction

This guide provides step-by-step instructions on how to submit an application for a 2024 VET Delivered to Secondary Students (VETDSS) course.

## Before you start your application, you will require all of the following:

- School Curriculum and Standards Authority ID (SCSA Student Number). This is also known as a WA Student Number (WASN) It can be found on your school report.
- A Unique Student Identifier (USI) You cannot submit an application without one. If you do not have a USI you must create one at <u>https://www.usi.gov.au/</u>
- Year 9, 10 or 11 school report in electronic format (e.g.: PDF);
- Online Literacy and Numeracy Assessment (OLNA) results if applicable;
- Parent or guardian email address and mobile phone number;
- Resume, references and any certificates which will help support your application;
- A Student Statement for each course which outlines why you should be selected to participate in the course (please note there is a **limit of 1000 characters** that can be entered in this section).
- Proof of Citizenship:
  - <u>For Australian Citizens</u> Provide a copy of either your birth certificate, passport or Certificate of Australian citizenship. The copy must include proof of full name.
  - <u>For New Zealand Citizens</u> Provide a copy of your passport. The copy must include proof of full name.
  - For Australian permanent residents or humanitarian visa holders Provide a copy of your passport. The copy must include proof of full name and also visa sub-class number.
  - For Citizens other than Australia or New Zealand Provide a copy of your passport and visa document. The copies must include proof of full name and citizenship.

VETDSS courses are extremely competitive, and it is recommended that as much evidence as possible is provided to support your application. These documents must be uploaded when applying through our online system.

Your school will be asked to endorse and support the application before the selection process begins.

Instructions begin on the following page - Please read all details and complete carefully.

Please email <u>VETDSS@nmtafe.wa.edu.au</u> or call 9427 1146, should you require assistance with your application.

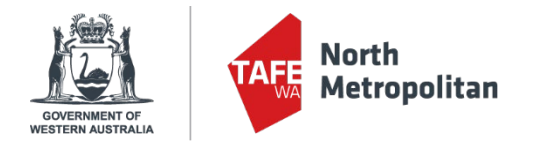

## Please allow at least 30 minutes to complete your application in one sitting.

## How to apply

1. Click on the URL below to begin the application process (recommend browser Google Chrome). <u>https://sms.tafe.wa.edu.au/T1PRD/CiAnywhere/Web/NMT/f/\$SC.STUAPPREG.MNT?suite=SM</u>

With this URL open, students without an existing NMTAFE student account please now go to STEP 2 to continue

## OR

If you have participated in a Try-a-Trade, or suspect you have previously applied for an NMTAFE course in 2023, you must **NOT** register as a new student – Instead, please email <u>VETDSS@nmtafe.wa.edu.au</u> to obtain your existing login details, after which, please enter them as below and then go to page 4 of this document. Do not complete page 3 of this guide.

| Log on                                        | COVERNMENT OF<br>WESTERN AUSTRALIA |
|-----------------------------------------------|------------------------------------|
| <ul> <li>Register as a New Student</li> </ul> |                                    |
| Family Name * 80                              | Log on using your details          |
| Given Name                                    | User name                          |
|                                               | 20090477                           |
| Date of Birth *                               | Password                           |
| Gender                                        | ••••••                             |
| Email *                                       | Domain                             |
| Nationality *                                 | ID                                 |
| Password *                                    | Log On                             |
| Confirm Password *                            | Koop me legged op                  |
| I have previously applied or studied here     | Accessibility Mode                 |
| I agree to the terms and conditions           | Forgotten password?                |
| Register                                      | View Terms and Conditions          |

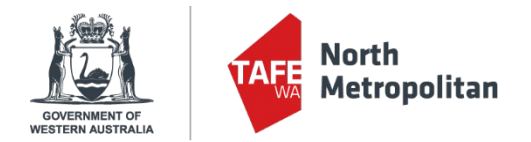

2. Fill in all the fields as per the example and then click '**Register**'. Please ensure your name is in all CAPS as per the example

Please ensure your password is between 8-10 characters long or you will receive the below warnings.

| E Already registered as an existing student?     Forgot password?  Register as a New Student | Log on | 0                      | <ul> <li>3 ERRORS</li> <li>9 Your new password must be at least 8 characters long.</li> <li>9 Your new password must contain at least 1 uppercase character</li> <li>9 Your new password must contain at least 1 numeric character/s.</li> </ul> |
|----------------------------------------------------------------------------------------------|--------|------------------------|----------------------------------------------------------------------------------------------------|
| Family Name *<br>BIEBER<br>Given Name<br>JUSTIN                                              |        | Lo                     | gging back into your application                                                                                                    |
| Date of Birth *<br>01-Jan-2006<br>Gender<br>Male                                             | •      | Aft<br>ba<br>Ple<br>ap | er you have registered, you can log<br>ck in to resume your application.<br>ease refer to the last page of this<br>plication guide for login instructions.                                                                                       |
| Email *<br>justin.bieber@hotmail.com.au                                                      |        | Ple<br>stu             | ease do not register as a new<br>Ident again.                                                                                                    |
| Password *                                                                                   |        |                        |                                                                                                    |
| Confirm Password *                                                                           |        |                        |                                                                                                    |
| ✓ I agree to the terms and conditions<br>Register                                            |        |                        |                                                                                                    |

**3.** After clicking **'Register'** you will receive the following notification and an email confirming your registration. Click the red box to continue with your application.

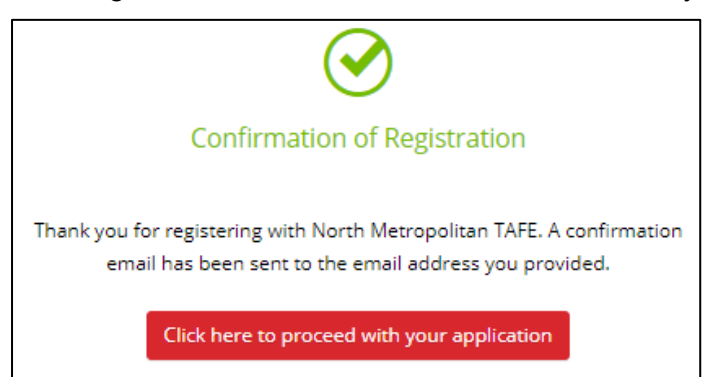

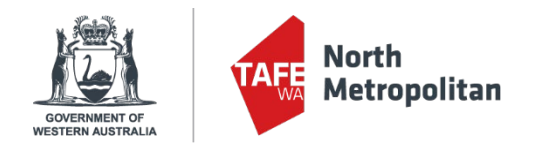

You are now on the application (Select Courses) page. You <u>MUST</u> filter down the course search
 BEFORE typing course name by clicking on the 'filter' icon
 Please be patient, it can take some time to load the filter.

Using the Text Box – type in the code (Full course list available on page 9 & 10) of the certificate you wish to apply for as your 1<sup>st</sup> preference. Once you have found the course you wish to apply for, click on the **'Add to application'** button on the right.

Pay close attention to make sure that you select the correct campus, year group and/or delivery day.

| elect a Course                                                                                |                                                                                                    |  |
|-----------------------------------------------------------------------------------------------|----------------------------------------------------------------------------------------------------|--|
| 52893wa                                                                                       | P                                                                                                    |  |
| ₹ ≈ 1 recor                                                                                   | d.                                                                                                    |  |
| 52893WA - Certifi                                                                             | cate II in Building and Construction (Pathway - Trades)                                                                                                    |  |
| 2024 Intake Semester                                                                          | 1, Balga Campus –                                                                                                    |  |
| VETDEC Vear 10 or 1                                                                           | 1 Pales (Thursday) Carpontry & Joinany                                                                                                    |  |
| VETDSS - Year 10 or 1<br>Start Date                                                           | 1 - Balga (Thursday) - Carpentry & Joinery<br>29-Jan-2024                                                                                                    |  |
| VETDSS - Year 10 or 1<br>Start Date                                                           | 1 - Balga (Thursday) - Carpentry & Joinery<br>29-Jan-2024<br>State DPA - VDSS - VET Delivered to Secondary Students                                                                                  |  |
| VETDSS - Year 10 or 1<br>Start Date<br>Liability Category<br>Load Category                    | <ul> <li>I - Balga (Thursday) - Carpentry &amp; Joinery</li> <li>29-Jan-2024</li> <li>State DPA : VDSS - VET Delivered to Secondary Students</li> <li>Not Applicable</li> </ul>                      |  |
| VETDSS - Year 10 or 1<br>Start Date<br>Liability Category<br>Load Category<br>Attendance Mode | <ul> <li>Balga (Thursday) - Carpentry &amp; Joinery</li> <li>29-Jan-2024</li> <li>State DPA : VDSS - VET Delivered to Secondary Students</li> <li>Not Applicable</li> <li>Classroom based</li> </ul> |  |

5. Click on '+ Select another course' to add your 2<sup>nd</sup> preference. Your selected courses will now appear as below. If correct, click the 'Next' button at the top right of the page. Students will be considered for the first course they selected in the first instance so make sure your courses appear in the correct order. Any 3<sup>rd</sup> and 4<sup>th</sup> preference courses will be deleted from the application.

| ected Course                             |                                                               |                       |
|------------------------------------------|---------------------------------------------------------------|-----------------------|
| Your selected courses a                  | re displayed below.                                           |                       |
| Use 'Select Another Cours                | se' to apply for another course.                              |                       |
| Select 'Remove course' to                | remove a course from your application.                        |                       |
| Select 'Next' to continue t<br>Show less | to the next step when you are finished searching for courses. |                       |
| Selected Course                          |                                                               | + Select another cour |
| Course                                   | 0                                                             |                       |
| Search                                   |                                                               |                       |
| ☆ 1 record.                              |                                                               |                       |
| 52893WA (1) - Cert                       | ificate II in Building and Construction (Pathway - Trades)    |                       |
| 2024 Intake Semester                     | 1, Balga Campus                                               |                       |
| VETDSS - Year 10 or 11                   | - Balga (Thursday) - Carpentry & Joinery                      |                       |
| Liability Category                       | State DPA : VDSS - VET Delivered to Secondary Students        |                       |
| Load Category                            | Not Applicable                                                |                       |
| Attendance Mode                          | Classroom based                                               |                       |
| Study Mode                               | Standard                                                      |                       |
| 1 Preference                             |                                                               | View course details   |

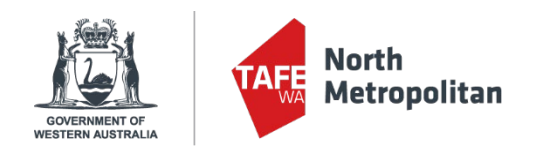

| 1                          |              |                                                                  | More 争 | ✓ Previous       | Next )     |
|----------------------------|--------------|------------------------------------------------------------------|--------|------------------|------------|
| pplication.                |              |                                                                  |        |                  |            |
| Selected Cou               | urses        |                                                                  |        |                  |            |
| (i) Your select            | ed course    | es are displayed below.                                          |        |                  |            |
| Use 'Select A              | Another C    | ourse' to apply for another course.                              |        |                  |            |
| Select 'Remo               | ove course   | e' to remove a course from your application.                     |        |                  |            |
| Select 'Next'<br>Show less | ' to contin  | ue to the next step when you are finished searching for courses. |        |                  |            |
| A Selected                 | Courses      | s                                                                |        | + Select anot    | her course |
| Search                     |              | Q                                                                |        |                  |            |
|                            | ecords.      |                                                                  |        |                  |            |
| 52893W                     | VA (1) - C   | Certificate II in Building and Construction (Pathway - Trades)   |        |                  |            |
| 2024 Inta                  | ake Semes    | ster 1, Balga Campus                                             |        |                  | _          |
| VETDSS -                   | Year 10 o    | or 11 - Balga (Thursday) - Carpentry & Joinery                   |        |                  | _          |
| Liability C                | ategory      | State DPA : VDSS - VET Delivered to Secondary Students           |        |                  | _          |
| Load Cate                  | egory        | Not Applicable                                                   |        |                  | _          |
| Attendan                   | ce Mode      | Classroom based                                                  |        |                  | _          |
| Study Mo                   | de           | Standard                                                         |        |                  | _          |
| 1 Prefer                   | ence         |                                                                  | Vie    | w course details | 3          |
| BSB301                     | 20 (1) - (   | Certificate III in Business                                      |        |                  |            |
| 2024 Inta                  | ake Semes    | ster 1, Perth Campus                                             |        |                  | _          |
| VETDSS -                   | Year 11 o    | or 12 - Perth (Thursday AND Friday)                              |        |                  | _          |
| Certificat                 | e III in Bus | siness                                                           |        |                  | _          |
| Liability C                | ategory      | State DPA : VDSS - VET Delivered to Secondary Students           |        |                  | _          |
| Load Cate                  | egory        | Not Applicable                                                   |        |                  | _          |
| Attendan                   | ce Mode      | Classroom based                                                  |        |                  | _          |
| Study Mo                   | de           | Standard                                                         |        |                  |            |
| 2 Prefer                   | ence S       | Selections Made - Certificate III in Business                    | Vie    | w course details | Э          |

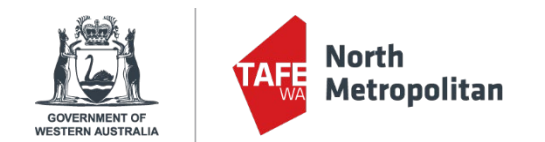

 On the Applicant Details page, please complete all mandatory fields. See highlighted image below for all required fields. Click 'Next' at the bottom of the page to continue.

| Vour personal details are displayed below.   Mandatory fields are indicated by a red asterisk, please provide a response to each mandatory field and then select 'Next' to continue to the next sters show less   Personal Details     Title     Family Name *   BIEBER   Given Name   JUSTIN   Preferred Name   Middle Name/s   Date of Birth *   17-Jan-2008   Contact and Address Details   Contact Details     Address Details     Contact Details     Email *     227   Address *                                                                                                    |    |
|----------------------------------------------------------------------------------------------------|----|
| Mandatory fields are indicated by a red asterisk, please provide a response to each mandatory field and then select 'Next' to continue to the next ste<br>Show less <ul> <li>Personal Details                 <ul> <li>Family Name *</li> <li>BLEBER</li> <li>Given Name</li> <li>JUSTIN</li> <li>Preferred Name</li> <li>Middle Name/s</li> <li>Date of Birth *</li> <li>T1-Jan-2008</li></ul></li></ul>                                                                                                    |    |
| Personal Details   Title   Family Name *   BiEBER   Given Name   JUSTIN   Preferred Name   Middle Name/s   Middle Name/s   Date of Birth *   17-Jan-2008   Bill   Gender   Male   Nale   Contact and Address Details   Contact Details   Phone   Email *   221                                                                                                    | D. |
| Title   Family Name *   BIEBER   Given Name   JUSTIN   Preferred Name   Middle Name/s   Date of Birth *   17-Jan-2008   Gender   Male   Male   Contact and Address Details   Contact Details   Phone   Email *   227                                                                                                    |    |
| Family Name *   BIEBER   Given Name   JUSTIN   Preferred Name   Middle Name/s   Middle Name/s   T7-Jan-2008   Gender   Male   Male   Contact and Address Details   Phone *   Email *   227   Address *                                                                                                    |    |
| Given Name   JUSTIN   Preferred Name   Middle Name/s   Date of Birth *   17-Jan-2008   Gender   Male   Male   Contact and Address Details   Contact Details   Phone *   Email *   227   Address *                                                                                                    |    |
| Preferred Name   Middle Name/s   Date of Birth *   17-jan-2008   Gender   Male   ✓   Contact and Address Details   Contact Details   Phone *   Email *     227   Address *                                                                                                    |    |
| Middle Name/s   Date of Birth *   17-Jan-2008   Gender   Male   ✓                                                                                                    |    |
| Date of Birth *   17-Jan-2008   Gender   Male           Contact and Address Details   Contact Details   Phone *   Email *   227   Address *                                                                                                    |    |
| Gender       Male       Contact and Address Details       Contact Details       Phone *       Email *         227   Address *                                                                                                    |    |
| Contact and Address Details      Contact Details      Phone *      Email *      227      Address *      Address *      Addres *      Add |    |
| Contact Details     Address Details       Phone *     Country *       Email *     227       Address *                                                                                                    |    |
| Email * 227 Address *                                                                                                    |    |
| Email * 227 Address *                                                                                                    | •  |
| justin.bieber@hotmail.com.au 🔞 Line 1                                                                                                    |    |
| Line 2                                                                                                    |    |
| Line 3                                                                                                    |    |
| City/Town                                                                                                    |    |
| State                                                                                                    |    |
| Postcode                                                                                                    |    |
| <ul> <li>Nationality and Cultural Details</li> </ul>                                                                                                    |    |
| Nationality Details Cultural Details                                                                                                    |    |
| Australian citizen                                                                                                    | -  |
| Main Nationality Country     Main Language *       Not entered                                                                                                    | •  |
| Dual Nationality Country     Aboriginal or Torres Strait Islander       Not entered     Not entered                                                                                                    | -  |
| ∧ Disability Details                                                                                                    |    |
| Disability/Impairment/Medical Condition                                                                                                    |    |
| Next >                                                                                                    |    |

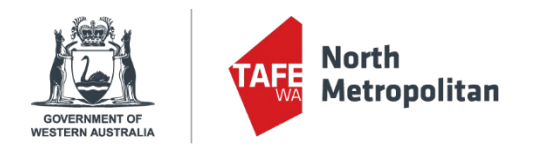

## 7. Complete the following fields on the Educational Background page. These fields MUST be entered.

| cational Background                                                                         |                                                                                                    |
|---------------------------------------------------------------------------------------------|----------------------------------------------------------------------------------------------------|
| Your educational details are disp                                                           | layed below. This step is mandatory when apply for a VETDSS program.                                                                                              |
| Please enter your Western Australia<br>Student ID Field. This field will be di<br>Show less | an Student Number (WASN) (formerly School Curriculum and Standards Authority (SCSA Number)) into<br>isplayed when you enter your 'Highest School Level Completed' |
| Australian (or Equivalent) S                                                                | tudy                                                                                                    |
| Highest School Level Completed<br>Completed year 11                                         | Please enter your school level in 2023                                                                                                    |
| Currently Attending School                                                                  | Please tick                                                                                                    |
| Year<br>2023 Plea                                                                           | se enter 2023                                                                                                    |
| Student ID<br>20000001                                                                      | Please enter your WA Student Number/Curriculum Council ID                                                                                                    |
| School<br>zYOlLwMFKpixLYJrrKUv                                                              | Please enter the school you are currently attending                                                                                                    |
| State<br>Western Australia                                                                  | Please enter Western Australia                                                                                                    |

You are not required to complete any further fields on this page. Click 'Next' in the top right once you have filled in the 'Australian (or Equivalent) Study' section.

8. This will take you to the Requirements section where there are mandatory fields (see image below) to complete. Click on the 'Respond' button to expand the section to input your information/upload your documentation. Please do not complete any 'Optional' fields.

| Requirements                                                                                                    |                                                                                                    |           |
|----------------------------------------------------------------------------------------------------|----------------------------------------------------------------------------------------------------|-----------|
| 🚯 Select 'Respond' to answer each requirement marked a                                                                             | as 'Mandatory'.                                                                                     |           |
| Once all requirements are marked as 'Response Received' o<br>Requirements marked as 'Optional' may help us assess you<br>Show less | or 'Optional' you can proceed to the next step.<br>ur application faster if you provide a response. |           |
| Search                                                                                                    | R                                                                                                   |           |
| ≈ 10 records.                                                                                                    |                                                                                                    |           |
| Physical Or Medical Conditions                                                                                                    |                                                                                                    | MANDATORY |
| Physical Or Medical Conditions                                                                                                    |                                                                                                    |           |
| 1 question must be answered                                                                                                    |                                                                                                    |           |
| C 52893WA C BSB30120                                                                                                    |                                                                                                    | Respond   |
| Language                                                                                                    |                                                                                                    | MANDATORY |
| Language                                                                                                    |                                                                                                    |           |
| 1 question must be answered                                                                                                    |                                                                                                    |           |
| C 52893WA C BSB30120                                                                                                    |                                                                                                    | Respond   |

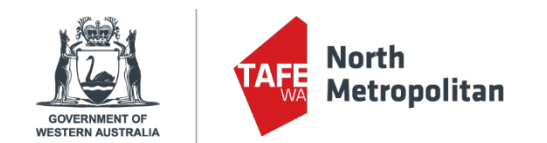

Here is an example of <u>one</u> of the required fields. This will open to the right, where you can input the required information, and click **'Save'** once the fields are entered.

Only after you have completed all of the mandatory fields, please click '**Next**' in the top right corner of the page.

| Requirements                                                                                                    | Requirements                                                                                       |
|----------------------------------------------------------------------------------------------------|----------------------------------------------------------------------------------------------------|
| Select 'Respond' to answer each requirement marked as 'Mandatory'.                                                                                                    | Requirement Details                                                                                |
| Once all requirements are marked as 'Response Received' or 'Optional' you can proceed to the next step.<br>Requirements marked as 'Optional' may help us assess your application faster if you provide a response.<br>Snow less | > Physical Or Medical Conditions                                                                   |
|                                                                                                    | Required for 52855WA(1) - Certificate in in building and construction (Patriway - mades) 656501201 |
| Search                                                                                                    | President of medical contractors                                                                   |
|                                                                                                    | ${\scriptstyle \wedge}$ Questions for Physical Or Medical Conditions                               |
| Physical Or Medical Conditions                                                                                                    | MANDATORY Response 1                                                                               |
| Physical Or Medical Conditions                                                                                                    | Requirement Response questions Do you have any physical or medical conditions? *                   |
| 1 guestion must be answered C 52893WA C 85830120                                                                                                    | Respond                                                                                            |
| Language                                                                                                    | MANDATORY If Yes, Please specify                                                                   |
| Language                                                                                                    |                                                                                                    |
| 1 question must be answered                                                                                                    |                                                                                                    |

## This table outlines all of the required information:

| Requirement                                    | Information Required                                                                                                    |
|------------------------------------------------|----------------------------------------------------------------------------------------------------|
| Physical Or Medical Conditions                 | This is where you tell us if you have any physical/medical conditions or allergies that we need to be aware of.                                                                                                    |
| Language                                       | Please answer all 4 questions. If you only speak English, please put 'English' in the first drop down, and still answer the other questions.                                                                                                    |
| Math Results                                   | Please enter your Maths Grade from 2023 and the Math Level you will be studying in 2024. If you have not completed Maths in 2023 then please enter your OLNA Numeracy Achievement.                                                                                                    |
| English Results                                | Please enter your English Grade from 2023 and the English Level you will be studying in 2024. You also have the option of entering your OLNA Reading & Writing Achievement here.                                                                                                    |
| Parent/Guardian Contact                        | Please enter your Parent/Guardian's First Name, Surname, mobile phone number and email address.                                                                                                    |
| Year 10 or 11 School Report<br>and OLNA Report | Please attach your most recent school report, OLNA report (if applicable) <mark>and any</mark><br><mark>supporting documents</mark> .                                                                                                    |
| School Attending in your Year of Study         | This is where you tell us what year group you will be in next year. Please advise us if you are moving schools in 2024. Please answer <b>'No'</b> if you will be staying at your current school and type in 'not applicable' in the text box. If you have answered <b>'Yes'</b> , please let us know in the text box the name of your new school.                                                                                                    |
| Student Statement section                      | This is where you tell us why you should be selected to participate in the 1 <sup>st</sup> and/or 2 <sup>nd</sup> course you have chosen. Please note there is a <b>limit of 1000 characters</b> that can be entered in this section for each course.                                                                                                    |
| Unique Student Identifier                      | Please enter your Unique Student Identifier (USI) number. You will need to select <b>'Yes'</b> before a 2 <sup>nd</sup> field will open where you can enter your USI number.                                                                                                    |
| Proof of Citizenship                           | <ul> <li>For Australian Citizens - Provide a copy of either your birth certificate, passport or Certificate of Australian citizenship. The copy must include proof of full name.</li> <li>For New Zealand citizens - Provide a copy of your passport. The copy must include proof of full name.</li> <li>For Australian permanent residents or humanitarian visa holders - Provide a copy of your passport. The copy must include proof of full name.</li> <li>For Australian permanent residents or humanitarian visa holders - Provide a copy of your passport. The copy must include proof of full name and also visa sub-class number.</li> <li>For Citizens other than Australia or New Zealand - Provide a copy of your passport and visa document. The copies must include proof of full name and citizenship.</li> </ul> |
| Under 18 at Commencement                       | Please do not complete this field                                                                                                    |

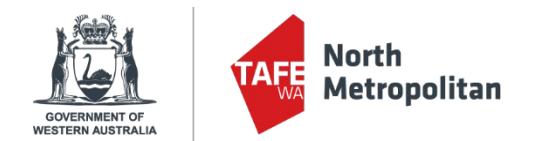

 At this Review and Submit section, you will receive your Application to ensure correct information is in place. If all is correct, please click 'Submit' in the top right of the screen. You will receive an acknowledgement email (to the email you have provided) - the Application is received and completed.

|                                                                                                    |                                                             | More 🧕 | Previous | Submit |
|----------------------------------------------------------------------------------------------------|-------------------------------------------------------------|--------|----------|--------|
|                                                                                                    |                                                             |        |          |        |
|                                                                                                    |                                                             |        |          |        |
|                                                                                                    | Application Summary<br>Your application is ready to submit. |        |          |        |
| <b>20111859 - Justin Bieber</b><br>Australian citizen   17-Jan-2008 (15)<br>justin.bieber@hotmail.com.au                                                                                                    | Application ID 204279<br>Submitted Not recorded             |        |          |        |
| Application Details         52893WA (1) - Certificate II in Building and Construction (Path 2024 Intake Semester 1, Balga Campus BSB30120 (1) - Certificate III in Business 2024 Intake Semester 1, Perth Campus Certificate III in Business         Certificate III in Business | way - Trades)                                               |        |          |        |

**10.** If you commenced an application but did not submit it, you can return to it by logging in using the URL below:

https://sms.tafe.wa.edu.au/T1PRD/CiAnywhere/web/NMT/LogOn/\$S1\_STU

| Log on using your details   User name   20090477   Personation   Domain   Image: Comparis   Image: Comparis <td< th=""><th><ul> <li>Your 'User Name' is the student number you received in the acknowledgement email you received (if you registered new), or from VETDSS@nmtafe.wa.edu.au</li> <li>Then enter the 'Password' you created.</li> <li>Change the domain to 'TAFE'</li> <li>Click on 'Log On'</li> <li>Select the 'My Applications' icon to resume your application.</li> </ul></th></td<> | <ul> <li>Your 'User Name' is the student number you received in the acknowledgement email you received (if you registered new), or from VETDSS@nmtafe.wa.edu.au</li> <li>Then enter the 'Password' you created.</li> <li>Change the domain to 'TAFE'</li> <li>Click on 'Log On'</li> <li>Select the 'My Applications' icon to resume your application.</li> </ul> |
|----------------------------------------------------------------------------------------------------|----------------------------------------------------------------------------------------------------|
| Forgotten password?                                                                                                    | Application ID 204280 IN PROGRESS                                                                                                    |
| View Terms and Conditions                                                                                                    | 52893WA - Certificate II in Building and Construction (Pathway - Trades) Started today                                                                                                    |

**11.** Thank you for submitting your application to study a VETDSS course at NMTAFE in 2024! Please contact <u>VETDSS@nmtafe.wa.edu.au</u> for further information or assistance.